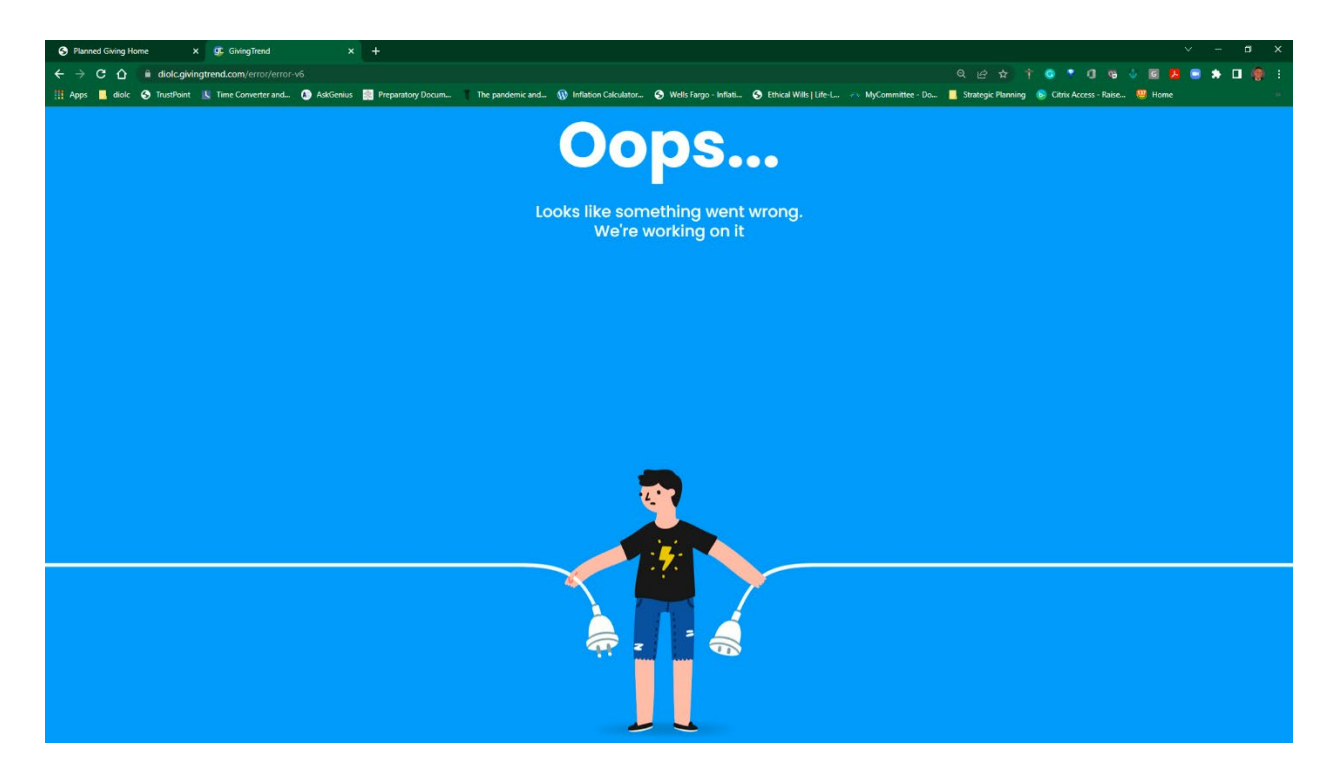

To clear your browser cache. If you are using Chrome (recommended):

- 1. Click on the three dots in the far upper Right corner
- 2. Choose "Settings"
- 3. Choose "Privacy and security."
- 4. Choose "clear browsing data."
- 5. Make sure at least "Cached Images and files" is checked.

You can choose either basic or advanced. I use advanced and select the top four options. I also use the time range of "All Time."

Make sure you uncheck "Password and other sign-in data" if you want to save your passwords

|   | Basic                                                                         | Advanced                        |  |
|---|-------------------------------------------------------------------------------|---------------------------------|--|
|   | Browsing history                                                              |                                 |  |
|   | 2,187 items                                                                   |                                 |  |
| ~ | Download history                                                              |                                 |  |
|   | 591 items                                                                     |                                 |  |
| ~ | Cookies and other site data                                                   |                                 |  |
|   | From 1,161 sites (you won't be sign                                           | ted out of your Google Account) |  |
| ~ | Cached images and files                                                       |                                 |  |
|   | 319 MB                                                                        |                                 |  |
|   | Passwords and other sign-in data                                              |                                 |  |
|   | yo passwords (for givingtrend.com, blackbaudnosting.com, and 88 more, synced) |                                 |  |
|   | Autoful form data                                                             |                                 |  |
|   | 1 credit card, 3 addresses, 283 others (synced)                               |                                 |  |
|   | Pita Cottingo                                                                 | , <i>x</i>                      |  |
|   |                                                                               |                                 |  |